## **Download:**

Download the permsetup.wsp file from <u>http://permsetup.codeplex.com</u> or riz.no.

## **Upload and activate:**

Upload the file to site collection solution and activate.

Site Actions  $\rightarrow$  Site Settings  $\rightarrow$  Solutions  $\rightarrow$  Solution (from ribbon)  $\rightarrow$  Upload Solution  $\rightarrow$  Chose file  $\rightarrow$  Upload  $\rightarrow$  Activate

The solution is activated and show in the list.

## Enable feature at site/site collection:

Site Actions  $\rightarrow$  Site Settings  $\rightarrow$  Manage site feature

Activate "Change Share-Site groups"

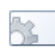

Change Share-Site groups

This feature adds a link to Users and Permissions section which allows to change the default SharePoint Share-Site groups.

## Administrate the Share-Site groups:

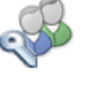

Site Actions Manage site features Save site as template Reset to site definition Delete this site

> Users and Permissions People and groups Site permissions Site collection administrators Change Share-Site groups

Activate

Site Actions  $\rightarrow$  Site Settings  $\rightarrow$  Change Share-Site groups

From the next page chose the group will be used for Visitors and Members. The group we chose will be shown at Share-Site page. Use just Visitors and Members section to customize.

| Visitors to this Site<br>Visitors can read content in the Web site. Create a<br>group of visitors or re-use an existing SharePoint<br>group.         | Create a new group          | Use an existing group |
|----------------------------------------------------------------------------------------------------|-----------------------------|-----------------------|
| Members of this Site<br>Members can contribute content to the Web site.<br>Create a group of site members or re-use an existing<br>SharePoint group. | Create a new group Partners | Use an existing group |
| Owners of this Site<br>Owners have full control over the Web site. Create a<br>group of owners or re-use an existing SharePoint<br>group.            | Create a new group          | Use an existing group |
|                                                                                                    | ОК                          | Cancel                |